# **Kopfbereich - Konfiguration**

Der **Kopfbereich** eines Webauftritts trägt wesentlich zur **Wiederkennung** der Webseite bei. Als konstantes Element ist er gut geeignet für die **Navigation** und Orientierung in den Seiten.

#### Konfigurator - Darstellung im Template-Editor

Container und Position für:

- a) Logo
- b) Service-Links
- c) Seitentitel
- d) Haupt-Navigation
- e) Extra-Container (wenn aktiviert)
- f) Brotkrumen-Navigation

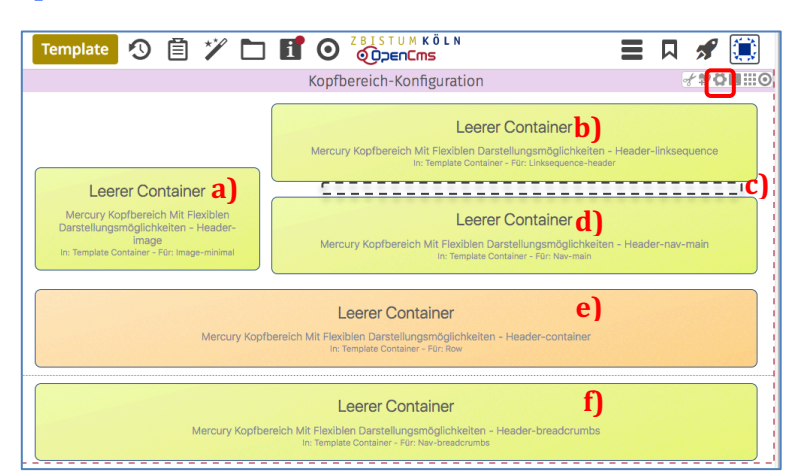

Das Layout - die Anordnung/Position der Container, ob sie sichtbar oder ausgeblendet sind sowie Parameter zur Formatierung der Inhalte werden zentral festgelegt im Fenster **Element-Einstellungen** der **Kopfbereich-Konfiguration** (Aufruf über 🎝).

Hinweis: In den Responsive Modes XS, SM und ggf. MD ändert sich die Darstellung (vgl. E.4)

## Kopfbereich-Konfiguration - Element-Einstelllungen

| System/modules/alkacon.m     Optionen für die Vorlage | ercury.bistuemer.variants/standard/f | functions/header-config.xml                                          |                | atksequence        | Das Fenster links zeigt die<br>Standard-Einstellungen                                                           |
|-------------------------------------------------------|--------------------------------------|----------------------------------------------------------------------|----------------|--------------------|----------------------------------------------------------------------------------------------------|
| Finstellungen                                         |                                      |                                                                      |                |                    | (d.n. "Kein Extra-Container                                                                                     |
| Logo Ausrichtung                                      | Links                                |                                                                      | •              | 0                  |                                                                                                    |
| Logo Breite                                           | 4 Spalten / 360 Pixel                | Legt fest wie das Logo im Konfhei                                    | eich           | ausgerichtet wird. | Die Hilfe-Funktion zu <b>iede</b>                                                                               |
| Logo Abstände                                         | Vorgabe (Klein)                      | Verschiedene andere Einstellunge                                     | en im          | Kopfbereich sind   | Fold and and and and and and and and and an                                                                     |
| Service-Links                                         | Vorgabe (Anzeigen)                   | hiervon abhängig und werden au                                       | toma           | tisch angepasst.   | was zu tup ist und wie sie                                                                                      |
| Service-Links Ausrichtung                             | Vorgabe (Passend zum Logo            | Der Logo wird aus einem Inhalts-<br>zunächst in den dafür vorgeseher | Absch<br>nen C | nnitt gelesen, der | das auswirkt                                                                                                    |
| Service-Links Position                                | Vorgabe (Neben dem Logo)             | Kopfbereich gezogen werden mu                                        | 5S.            |                    |                                                                                                    |
| Seitentitel                                           | Vorgabe (Anzeigen)                   |                                                                      | +              | 0                  | Beispiel Logo Breite:                                                                                           |
| Seitentitel Ausrichtung                               | Vorgabe (Passend zum Logo            | ))                                                                   | •              | 0                  | Legt die Breite des Logos im Kopfbereich fest.                                                                  |
| Seitentitel Position                                  | Vorgabe (Mitte)                      |                                                                      | •              | 0                  | welches die verfügbare Seitenbreite in 12 Spalten                                                               |
| Navigation Ausrichtung                                | Vorgabe (Passend zum Logo            | ))                                                                   | •              | 0                  | unterteilt.<br>Die Höhe des Logos wird, entsprechend dem verwendeter                                            |
| Navigation Position                                   | Vorgabe (Neben dem Logo)             |                                                                      | •              | 0                  | Bild, automatisch angepasst. Verwenden Sie daher für<br>Logos im Hochformat besser eine Einstellung mit weniger |
| Navigation Hochziehen                                 | Vorgabe (Navigation nicht h          | ochziehen)                                                           | •              | 0                  | Spalten.<br>Die apgegebene Bivel-Größe ist nur gültig für große                                                 |
| Navigation Darstellung                                | Vorgabe (Große Abstände, k           | leine Schrift)                                                       | •              | 0                  | Desktop-Bildschirme. Für kleinere Bildschirme, sowie für                                                        |
| Navigation fixieren                                   | Vorgabe (Gemäß CSS Thema             | a)                                                                   | •              | 0                  | Mobilgerate, wird das Logo automatisch verkiement.                                                              |
| Navigation fixierte Anzeige                           | Vorgabe (Kleineres Logo, Tite        | el und zus. Container ausblenden)                                    | •              | 0                  | Tipp                                                                                                    |
| Extra-Container                                       | Vorgabe (Kein Extra-Contain          | er)                                                                  | •              | 0                  | Tipp.                                                                                                    |
| Extra-Container Position                              | Vorgabe (Unterhalb des Log           | os)                                                                  | •              | 0                  | Alle Container mit Inhalt                                                                                       |
| Brotkrumen-Navigation                                 | Vorgabe (Anzeigen)                   |                                                                      | •              | 0                  | füllen und dann durch                                                                                           |
| Brotkrumen Ausrichtung                                | Vorgabe (Links)                      |                                                                      | •              | 0                  | Variation der Einstellungen                                                                                     |

Zum Anlegen der Kopfbereich-Konfiguration auf einer Seitenvorlage vgl. E.2.

# Kopfbereich-Konfiguration anlegen (in neuer Seitenvorlage)

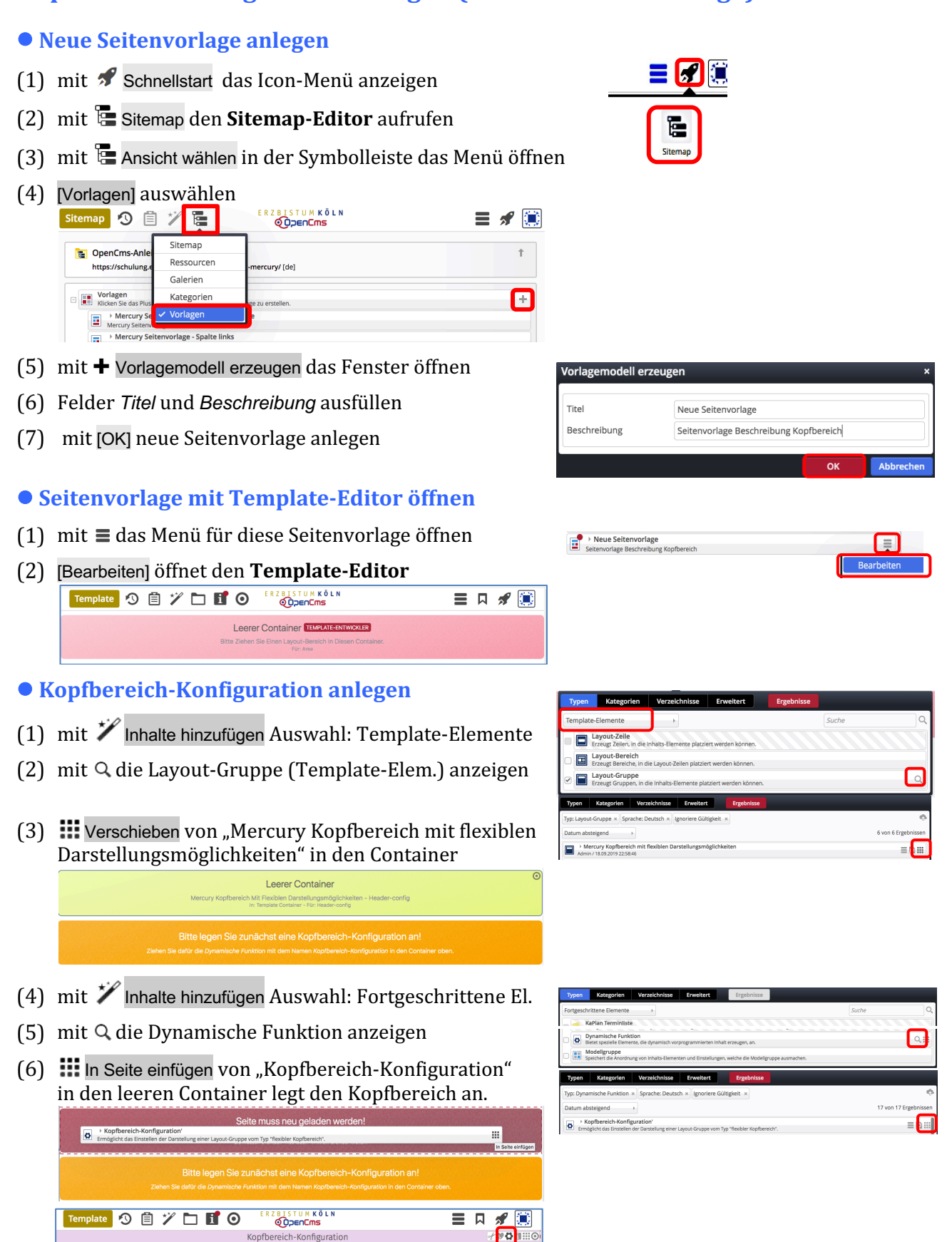

Leerer Containe

Leerer Container

Leerer Container

Nach dem (automatischen) Neuladen ist die Kopfbereich-Konfiguration angelegt. Die gelben Container können direkt mit zugelassenen Inhaltselementen gefüllt und über die Element-Einstellungen 🎝 gestaltet werden (vgl. E.1 und E.3).

Leerer Container

# Kopfbereich - Container (Extra-Container hinzufügen)

Nach dem Anlegen der Kopfbereich-Konfiguration können **alle Felder** der Element-Einstellungen 🌣 zur Anordnung der Container und damit der Inhalte bearbeitet werden!

In den gelben Containern der Standardvorgabe können nur **passende** Inhaltselemente hinzugefügt werden, die automatisch voreingestellte Einstellungen haben.

#### Standardvorgabe und zugehörige Typen

| Template \land 📋 🏏 🛅 🚺                                                                                                    |                                                                                                    | 1               |
|----------------------------------------------------------------------------------------------------|----------------------------------------------------------------------------------------------------|-----------------|
|                                                                                                    | Kopfbereich-Konfiguration                                                                                                    | ⋞ <b>ፇ₿</b> ∎⊞⊙ |
|                                                                                                    | Leerer Container b)<br>Mercury Kopfbersich Mit Flexiblen Dasstellungsmöglichkeiten – Heuder-Iinksequence<br>In: Imspisse Container – Pic: Linsequence-haude | Einstellungen   |
| Leerer Container a<br>Mercury Koptbereich Mit Floxiblen<br>Darstellungsmöglichkeiten - Header-<br>image<br>In: Template Container - Für: Image-minimal | Leerer Container d)<br>Mercury Kopfbenich MT-Fleiblen Darstellungenöglichkeiten - Header-nav-main<br>in: Terpiste Container - För Tervinai                  |                 |
| Mercury Kopfbereic                                                                                                    | Lecerer Container                                                                                                    |                 |

Vorgesehen sind die Typen:

Inhalts-Abschnitt in **a) Logo-Bild** und Seitentitel, angezeigt in c)

| Link-Sequenz | in <b>b) Service-Links</b> |
|--------------|----------------------------|
| Navigation   | in d) Haupt-Navigation     |
|              | und f) Brotkrumen-Nav.     |

## • Erweiterung um Extra-Container (Browser-Breite oberhalb der Haupt-Navigation)

- (1) mit 🌣 Einstellungen das Fenster öffnen (vgl. E.1) und folgende Felder setzen:
- (2) in Navigation Position: [Unterhalb des Logos]
- (3) in Extra-Container: [Über die gesamte Breite des Browsers]
- (4) in Extra-Container Position: [Vorgabe (Unterhalb des Logos]
- (5) mit [OK] Container im Kopfbereich anzeigen

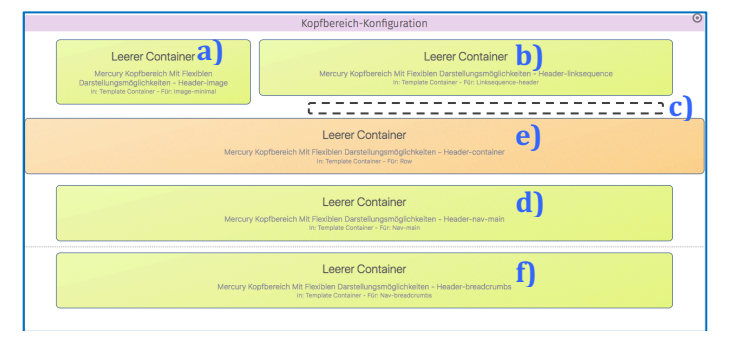

- (6) mit 🗡 Inhalte hinzufügen Auswahl: Template-Elemente
- (7) mit Q die Layout-Zeile Auswahl anzeigen
- (8) mit Verschieben ,Row 1 Spalte (12-Voll)' in den Container e) ziehen

|                                                                                                    | Kopfbereich-Konfiguration                                                                                                    | 0 |
|----------------------------------------------------------------------------------------------------|----------------------------------------------------------------------------------------------------|---|
| Leerer Container<br>Mercury Kopfbasich Mt Fleibhin<br>Dentellungsmöglichkeiten - Header image<br>is: Tengste Container - Fürs Image-neimal | Leerer Container<br>Mercury Kopfbereich Mit Tierleiner Durastingenspöcklasten - Haaden-Bitaseparca<br>In Theodetic Contense - Nor Untengense heeler |   |
|                                                                                                    | Leerer Container<br>Row Spathe (12 – Vol) – Maincel<br>In: Ana – For Demon                                                                          | 0 |
| Mercury K                                                                                                    | Leerer Container<br>opforreich Mit Reutien Danstelungendiglichkeiten - Header-nav-main<br>In Threate Context - For Nav-man                          |   |
| Mercury Kop                                                                                                    | Leerer Container<br>obernich Mt Pikobian Darstellungenöglichkeiten - Header-breadrrumbs<br>in Theode Grazer - Por Ian-traditiones                   |   |

# Navigation Position Unterhalb des Logos Extra-Container Über die gesamte Breite des Browsers Extra-Container Position Oberhalb des Logos

#### Alternative: die Breite der Seite (wie die gelben Container)

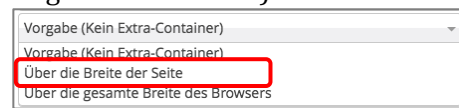

#### Als Position kann gewählt werden:

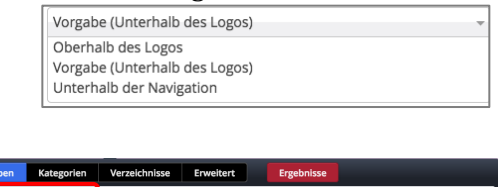

| Typen         | Kategorien                            | Verzeichnisse           | Erweitert             | Ergebnisse |       |                       |
|---------------|---------------------------------------|-------------------------|-----------------------|------------|-------|-----------------------|
| Template-Ele  | emente                                | •                       |                       |            | Suche | Q                     |
| C Laye        | out-Zeile<br>ugt Zeilen, in die I     | nhalts-Elemente platzie | ert werden können.    |            |       |                       |
| Typen         | Kategorien                            | Verzeichnisse           | Erweitert             | Ergebnisse |       |                       |
| Typ: Layout-  | -Zeile × Sprad                        | the: Deutsch × Ign      | oriere Gültigkeit 🛛 🛛 |            |       | ¢.                    |
| Titel aufstei | gend                                  | Þ                       |                       |            |       | 12 von 12 Ergebnissen |
| Admin         | v 1 Spalte (12 -<br>/ 14.06.2019 06:1 | Voll)<br>2:01           |                       |            |       | = 4                   |

In diesen Container können alle Inhaltselemente eingefügt werden (vgl. B.1).

Für **1 Bild** mit einem **Inhalts-Abschnitt**, oder ein **Slider** mit mehreren Bildern.

Als Bildformat eignet sich hier gut 3:1
Bildformat
3:1 - Ultra Widescreen

Hinweis: Nicht gefüllte Container werden im Kopfbereich online nicht angezeigt! (Beispiel mit großem Bild im Extra-Container, Haupt- und Brotkrumen-Navigation: vgl. E.7) Layout / Navigation

# **Kopfbereich - Logo und Seitentitel**

#### • Inhalts-Abschnitt für Logo (Bild/Grafik) und Seitentitel bearbeiten

- (1) mit 🗡 Inhalte hinzufügen die Typen-Auswahl (Inhaltselemente)
- (2) mit 🗰 Verschieben einen Inhalts-Abschnitt in den Container a) für das Logo ziehen

#### (3) Formular bearbeiten:

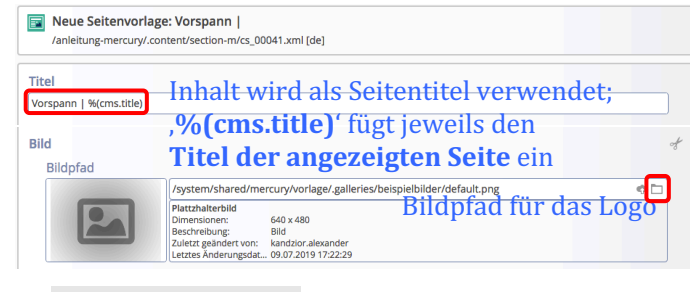

(4) 🗄 Speichern & schliessen

#### Darstellung festlegen

Kopfbereich-Konfiguration

(5) mit 🌣 Einstellungen in der Kopfbereich-Konfiguration das Fenster öffnen und folgende Felder setzen:

Logo Ausrichtung Logo Breite Logo Abstände Seitentitel Seitentitel Ausrichtung Seitentitel Position

(6) mit [OK] Kopfbereich anzeigen

#### Erläuterungen und Hinweise zu den Beispielen:

- Das "Bild" wird vollständig angezeigt! Ausschnitte sind möglich (vgl. B.9 und B.10)
- Bei Logo Breite 12 Spalten kann die Seitentitel Position oben oder unten gewählt werden.

#### **Responsive Mode - Optionen für XS, SM und MD:**

- Die Container Kopfnavigation und die Service-Links werden durch den Menü-Button 😑 ersetzt!
- Der Seitentitel wird nicht angezeigt!

**Tipp:** mit dem Vorschaumodus **O** das Ergebnis überprüfen (vgl. A.6)!

## **Beispiele: Einstellungs-Kombinationen**

Vorgabe - Responsive Mode MD, LG, XL (Logo Breite 4 Spalten)

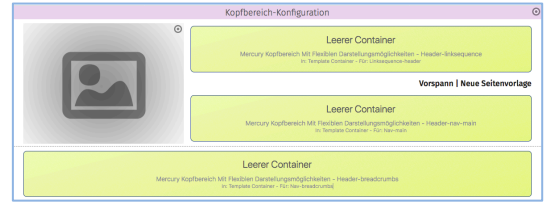

#### Vorgabe - Responsive Mode XS, SM

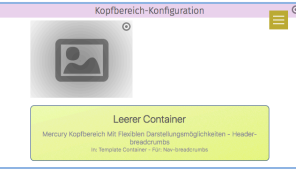

Vorgabe mit Logo Breite 12 Spalten und Seitentitel Position unten MD XL

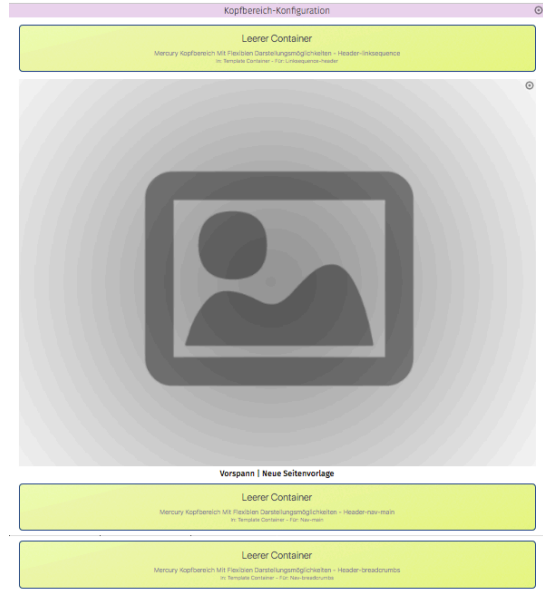

Vorgabe mit Logo Breite 12 Spalten und Seitentitel Position unten XS, SM

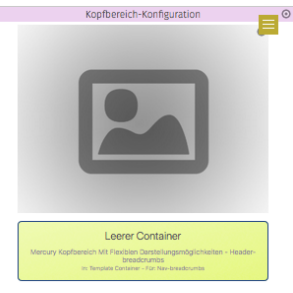

# Navigation - Logik (Sitemap)

Die Sitemap zeigt die Seiten-Struktur mit allen Seiten und ist die Grundlage für die Navigation.

Seiten sind nach ihrer Funktion:

- Containerseiten: Seiten mit Containern für Inhalte 🔳 (verschiedene Seitenvorlagen)
- **Detail-**Seiten: Seiten für die **Anzeige** der **Detailansicht** aus Listen , z.B. 🗮 Artikel
- Funktionsseiten: Navigationebene □ (ohne Inhalt; springt zur 1. Seite im Ordner!) HTML-Redirect → (ohne Inhalt; Umleitung auf beliebige Seiten)

Navigationebene und Containerseiten können **Ordner** mit Seiten in **geschachtelten Ebenen** bilden. Die **Reihenfolge** in der **Navigation** kann durch **III** [Verschieben] des Ordners/der Seite geändert werden! **Seiten** können in der **Navigation gezeigt** oder **versteckt** werden.

## Sitemap (Seiten-Struktur)

| CopenCms-Anleitung: Mercury-Template                                                                                                    |                                                                                                    |
|----------------------------------------------------------------------------------------------------|----------------------------------------------------------------------------------------------------|
| OpenCms-Anleitung: Mercury-Template<br>/anleitung: mercury/     Startseite<br>/anleitung: mercury/start/     Startseite<br>/anleitung: mercury/start/     Startseite<br>/anleitung: mercury/start/     Startseite/     Anleitung: mercury/start/     Startseite/     Anleitung: mercury/start/     Startseite/     Anleitung: mercury/start/     Startseite/     Startseite/     Startseite/     Startseite/     Startseite/     Startseite/     Startseite/     Startseite/     Startseite/     Startseite/     Startseite/     Startseite/     Startseite//     Startseite/     Startseite//     Startseite/     Startseite/     Startseite//     Startseite/     Startseite/     Startseite//     Startseite/     Startseite/     Startse | Ebenen-Bezeichnung:<br><ul> <li>Wurzel-Ebene</li> <li>Erste Ebene</li> <li>Zweite Ebene</li> <li>Dritte Ebene</li> </ul> <li>Ordner-Status: <ul> <li>Y zugeklappt</li> <li>N ▲ aufgeklappt</li> </ul> </li> <li>Anzeige in der Navigation: <ul> <li>Startseite (versteckt)</li> <li>Index (zeigen)</li> </ul> </li> |
| Anleitung-mercury/news/      Yeranstaltungen (*m-event)     /anleitung-mercury/events/      Suche (*Search page)     Auleitung-mercury/unche/                                                                                                    | Detail-Seiten:<br>z.B.: <b>(*-</b> article <b>)</b>                                                                                                    |

# Ansicht in der Navigation (LG, XL)

| Seite \land 📋 🎢 🖿 🖬 🧿                                   |                     | ÖLN<br>5                |          | 8                                                        | R 🖋                                        | ۲                     |
|---------------------------------------------------------|---------------------|-------------------------|----------|----------------------------------------------------------|--------------------------------------------|-----------------------|
| M <sub>M</sub> erzbistum <b>köln</b>                    | a)<br>ERLÄUTERUNGEN | OpenCm<br>ANLEITUNGEN ~ | s-Anleit | STARTSEITE SU<br>Ing: Mercury-Templa<br>SEITENVORLAGEN ~ | CHE TEST DOW<br>te   Spalte Re<br>DOWNLOAD | vnLOAD⊚<br>echts<br>Q |
| Die Seite "Spalte Rechts"                               |                     | ٥                       | Erläute  | rungen                                                   |                                            | 0                     |
| Volle Seitenbreite<br>Seiten mit Randspalten            | d)                  | ©<br>^                  | Index    | ngen                                                     |                                            |                       |
| Spalte Links Spalte Rechts                              |                     |                         | Volle    | Seitenbreite                                             |                                            |                       |
| Seltenvorlagen + Selten mit Randspalten + Spalte Rechts | e)                  | Ø                       | Sp       | alte Links                                               |                                            |                       |
|                                                         |                     |                         | Downlo   | ad                                                       |                                            |                       |

- a) Haupt-Navigation (im Kopfbereich)
- b) Brotkrumen-Navigation (ab Wurzelebene, im Kopfbereich)
- c) Seiten-Navigation (ab 1. Ebene)
- d) Seiten-Navigation (ab Ordner Seitenvorlagen)
- e) Brotkrumen-Navigation (ab Ordner Seitenvorlagen mit Ordner!)

## Menü aufgeklappt (XS, SM)

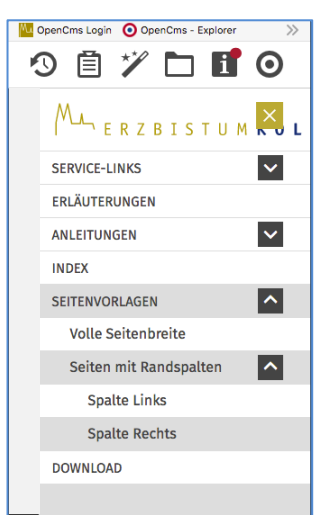

# Navigation - Formular - Kopfbereich und Seiten-Navigation

Das Inhaltselement Navigation sorgt im Kopfbereich für zwei horizontale Navigationen:

- im Container d) als Haupt-Navigation die Anlistung der Ordner/Seiten mit Ebenen-Struktur,
- im Container **f**) als **Brotkrumen-Navigation** (Kette der Ordner und Seite).

Die Service-Links im Container b) werden in einem Inhaltselement Link-Sequenz festgelegt.

**Alle Parameter** für die **Darstellung der Navigation** und die **Anordnung der Container** werden in den **Element-Einstellungen der Kopfbereich-Konfiguration** festgelegt (vgl. E.1 / Beispiele: E.7).

D

| Navigation - Formular | nav_00004.xml           /anleitung-mercury/.content/navigation-m/nav_00004.xml [de] |                                                                 |
|-----------------------|-------------------------------------------------------------------------------------|-----------------------------------------------------------------|
|                       | Titel Starte Navigation von Tiefe das Navigation                                    | Starte Navigation von Eisme ) +<br>Starte Navigation mit Ordner |
|                       | 3                                                                                   | •                                                               |

#### • Anwendung im Kopfbereich (Haupt-Nav.)

- (1) mit VIIInhalte hinzufügen (Fortgeschrittene Elem.)
- (2) mit 🗰 Verschieben in Container d) ziehen
- (3) Formular bearbeiten (Ound 🌶)
- (4) in Start Navigation von ... Fenster öffnen: Starte Navigation von Ebene 1- Erste Ebene Starte Navigation mit Ordner (vgl. Struktur in A.5)
- (5) Ebene auswählen oder mit den Start-Ordner bestimmen (Sitemap)
- (6) *Tiefe der Navigation* steuert die Anzahl der Ebenen, die aufgeklappt werden können!
- (7) Speichern & schliessen

#### Haupt-Navigation - Element-Einstellungen

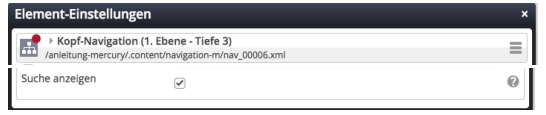

Suche anzeigen (ja / nein): am Ende der Liste als  ${ extsf{Q}}$ 

#### Brotkrumen-Navigation

- (1) mit 🗡 Inhalte hinzufügen (Fortgeschrittene El.)
- (2) mit 🗰 Verschieben Navigation in Container f) ziehen
- (3) (7) wie oben!

#### Brotkrumen-Navigation - Element-Einstellungen

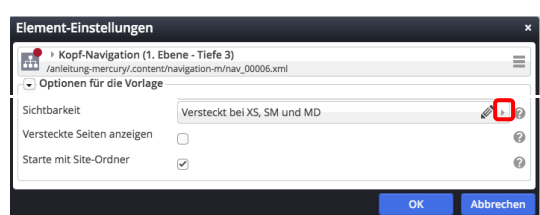

Sichtbarkeit Anzeige im Responsive Mode!

Starte mit Site-Ordner steuert die Anzeige der Wurzelebene

- Anwendung als Seiten-Navigation in Haupt- oder Randspalte einer Seite
- (1) mit 🗡 Inhalte hinzufügen Fortgeschrittene El.
- (2) mit **Werschieben** in einen **Container auf der Seite** ziehen
- (3) (7) wie links!

#### Seiten-Navigation - Element-Einstell.

| /anleitung-mercury/.con | tent/navigation-m/nav_00005.xml |            |
|-------------------------|---------------------------------|------------|
| Formatter               |                                 | Ì          |
| Seiten-Navigation'      |                                 | •          |
| Einstellungen           |                                 |            |
| CSS Anpassung           | (keine Auswahl)                 | +          |
| Überschrift-Anzeige     | Überschrift ausblenden          | <i>∎</i> → |
|                         |                                 |            |

#### Formatter Seiten-Navigation

Sichtbarkeit Anzeige im Responsive Mode!

#### • Link-Sequenz (Service-Links im Kopfbereich)

Siehe ausführliche Beschreibung: C.8

#### Im Kopfbereich - Container b) - nur die Link-Abschnitte füllen (internen Links)!

- (3) mit 🏏 Inhalte hinzufügen
- (4) mit **Werschieben** Link-Sequenz in **Container b)** ziehen
- (5) Formular bearbeiten (Ound 🏈)
- (6) Speichern & schliessen

#### Link-Sequenz - Element-Einstell.

| Element-Einstellungen ×                                                                  |                                                                                                    |  |  |  |  |  |  |
|------------------------------------------------------------------------------------------|----------------------------------------------------------------------------------------------------|--|--|--|--|--|--|
| Vorlage Service-Links Kopfbereich Anleitung-mercuryt.content/linksequence-m/ls_00016.xml |                                                                                                    |  |  |  |  |  |  |
|                                                                                          |                                                                                                    |  |  |  |  |  |  |
| Kein Icon                                                                                | Ø + 0                                                                                                    |  |  |  |  |  |  |
| Alles in Großbuchstaben                                                                  | - 0                                                                                                    |  |  |  |  |  |  |
| Normale Darstellung in Groß- / Kleinbuchstaben<br>Alles in Großbuchstaben                | ten                                                                                                    |  |  |  |  |  |  |
|                                                                                          | en<br>Links Kopfbereich<br>Innerufilinksequence-mvis_00016.xml<br>Kein Icon<br>Alles in Großbuchstaben<br>Normale Darstellung in Groß- / Kleinbuchstaben<br>Alles in Großbuchstaben |  |  |  |  |  |  |

#### Text Darstellung wählen

# Navigation - Einstellungen Kopfbereich (Beispiele)

Dargestellt sind typische Kopfbereich-Konfigurationen für den Desktop im Vorschau-Modus.

Basis ist die **Standard-Vorgabe** der Element-Einstellungen, u.a. mit *Logo Breite*: 4 Spalten. Ergänzend ist in beiden Navigation Element-Einstellungen *Suche anzeigen* □

Alle Änderungen an den Einstellungen sind angegeben.

## 1) Logo links

Seitentitel Ausrichtung: zentriert

2) Logo rechts Logo Ausrichtung: Rechts 

 Ø
 Vorspann | Neue Seitenvorlage

 Erläuterungen
 Anleitungen~ Index
 Seitenvorlagen~ Download

 OperCms-Anleitunge
 Meue Seitenvorlage
 Erläuterungen
 Index
 Seitenvorlagen~ Download

 Startserte
 Noox
 Suck is Download
 Ø

 Vorspann | Neue Seitenvorlage
 Ø
 Image: Seitenvorlage
 Image: Seitenvorlage

 Erläuterungen
 Anleitungen~ index
 Seitenvorlage
 Image: Seitenvorlage

 Erläuterungen
 Anleitungen~ index
 Seitenvorlage
 Image: Seitenvorlage

 OperCms-Anleitung Mercury-template + Neue Seitenvorlage
 Ø
 Image: Seitenvorlage
 Image: Seitenvorlage

 Gezeigt sind beispielhaft die aufgeklappten Ebenen der 2. und 3. Stufe)
 Image: Seitenvorlage
 Image: Seitenvorlage

Ø

Ø

ung: Mercury-Template → Neue Se

## 3) Logo zentriert

Logo Ausrichtung: zentriert Seitentitel Position: unten

## 4) Logo links, Nav. fixiert

Seitentitel: ausblenden Navigation fixieren: wenn nach oben gescrollt wird

Navigation Element-Einstellungen: *Text Darstellung*: Alles in Großbuchst. *Suche anzeigen*: ☑

#### 5) Logo zentral, volle Breite

Logo Ausrichtung: zentriert Logo Breite: 12 Spalten Service-Links: ausblenden Seitentitel: ausblenden Navigation hochziehen: immer

#### 6) Logo als Bild im Extra-Container in Breite des Browsers! \*)

Logo Ausrichtung: rechts \*\*) Service-Links: ausblenden Seitentitel: ausblenden Navigation Ausrichtung: rechts Navigation Position: unterhalb d. Logos Navigation hochziehen: immer \*\*\*) Navigation Darstellung: Große Schrift

 ERJUTERUNGEN
 ANLETUNGEN
 NDEX
 SETERIVORLAGEN
 DOWNLOAD
 Q

 den Galerien zur Speicherung von Inhalten. Beschrieben wird das An- und Abmelden an diesem System sowie das Andern des Passwortes.
 (wenn nach oben gescrollt wird: ein verkleinertes Logo, die Service-Links und die Haupt-Navigation werden oben am Rand überlagernd angezeigt; der Seitentitel und ein evtl. aktiver Extra-Container werden ausgeblendet.)

Neue Seitenvorlage

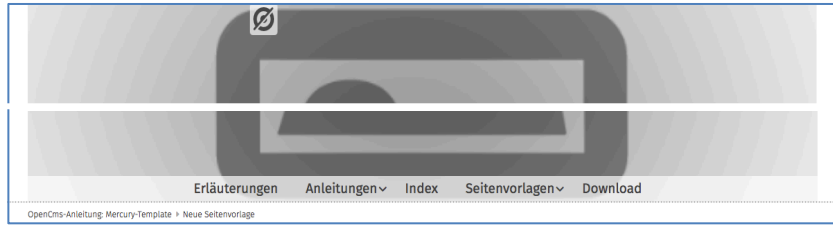

(Nav. hochziehen legt die Haupt-Navigation unten über das Logo)

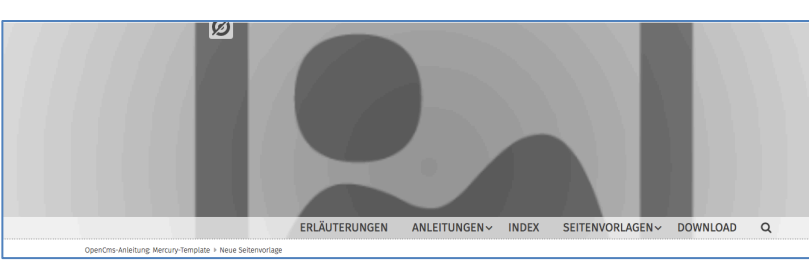

- \*) Der Extra-Container ist so angelegt, wie in E.3 beschrieben; hier ein Bild-Ausschnitt 1200 x 300 px, Format 3:1
- \*\*) Der Logo-Container kann NICHT ausgeblendet werden! Er muss **leer** bleiben und wird deshalb nicht angezeigt.
- \*\*\*) Hochziehen legt hierbei die Haupt-Navigation unten über den Extra-Container.

## Fußbereich - Funktion, Struktur und Inhalt

Der zweigeteilte Fußbereich bietet Inhalte an, die auf **jeder Seite** direkt verfügbar sein sollen:

- im oberen Bereich (*Topfoot*) z.B. weiterführende Links, Kontaktdaten, aber auch Maps, angeordnet in drei oder mehr Spalten,
- im unteren Bereich (*Subfoot*) i.d.R. Links zu den im Sinne des Pressegesetzes erforderlichen Angaben, sowie oft die Links zu Social Media.

....

#### • Anlegen des Fußbereichs mit Containern

- (1) mit 🗡 Inhalte hinzufügen Auswahl: Template-Elemente
- (2) mit Q die Layout-Gruppe anzeigen
- (3) Werschieben von "Mercury Fußbereich komplett" unter den Container (d.h. am Ende der Seite)

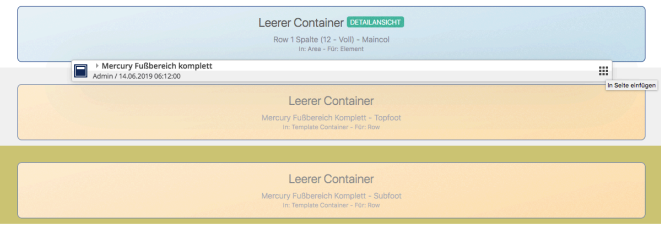

- (4) mit 🗡 Inhalte hinzufügen Auswahl: Template-Elemente
- (5) mit Q die Layout-Zeile anzeigen
- (6) Verschieben von "Row 3 Spalten (4 4 4)"
   in den Container , **Topfoot**'

| Typen           | Kategorien                                 | Verzeichnisse                | Erweitert             | Ergebnisse |                       |
|-----------------|--------------------------------------------|------------------------------|-----------------------|------------|-----------------------|
| Typ: Layo       | ut-Zeile × Surad                           | he: Deutsch × Ign            | oriere Gültigkeit 🛛 🛛 |            | 4                     |
| Datum ab        | isteigend                                  | •                            |                       |            | 12 von 12 Ergebnissen |
| R → R           | ow 1 Spalte (12 - '                        | Voll)                        |                       |            |                       |
| Adm Adm         | in / 14.06.2019 06:12                      | 2:01                         |                       |            |                       |
| Adm             | ow 3 Spalten (4 -<br>in / 14.06.2019 06:1; | 4 - 4) (Ab Bildschim<br>2:01 | ngröße LG]            |            | ≡ 🖻 :::               |
| $\rightarrow R$ | ow 4 Spalten (3 -                          | 3 - 3 - 3) (Ab Bildsch       | irmgröße I G1         |            |                       |

- (7) mit 🗡 Inhalte hinzufügen Auswahl: Template-Elemente
- (8) mit Q die Layout-Zeile anzeigen
- (9) Werschieben von "Row 1Spalten (12 Voll)" in den Container ,Subfoot'

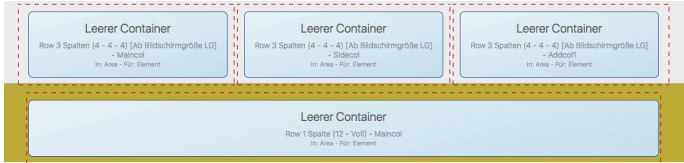

| Typen       | Kategorien                                 | Verzeichnisse       | Erweitert             | Ergebnisse | ]                     |
|-------------|--------------------------------------------|---------------------|-----------------------|------------|-----------------------|
| Typ: Layou  | t-Zeile × Sprac                            | ne: Deutsch × Igno  | oriere Gültigkeit 🛛 🛛 |            | ģ                     |
| Titel aufst | eigend                                     | Þ                   |                       |            | 12 von 12 Ergebnissen |
| Admin       | w 1 Spalte (12 - 1<br>n / 14.06.2019 06:12 | <b>/oll)</b><br>:01 |                       |            | ≡⊈:::                 |

## Den oberen Fußbereich mit Inhalt füllen

Die "Leeren Container" können mit allen Inhaltselementen gefüllt werden.

Besonders bietet sich die **Link-Sequenz** an (vgl. C.8) mit Links zu **internen** und auch **externen Seiten** in der (Standard-) Darstellung: Als Aufzählungspunkte, mit oder ohne Icon.

#### Den unteren Fußbereich mit Inhalt füllen

Die erforderlichen Angaben stehen auf eigenen **Detailseiten**, die oft mit einer **Link-Sequenz** und Darstellung: In einer Reihe angeordnet werden, als Icon: Linie (senkrecht).

|  | A .  | Impressum (*Imprint)                              |  |
|--|------|---------------------------------------------------|--|
|  | 🔛 /a | inleitung-mercury/impressum/                      |  |
|  | ø    | Datenschutz (*Datenschutz)                        |  |
|  |      | /anleitung-mercury/impressum/datenschutz/         |  |
|  |      | Rechtliche Hinweise (*Rechtliche Hinweise)        |  |
|  | Q    | /anleitung-mercury/impressum/rechtliche-hinweise/ |  |
|  | 0    | /anleitung-mercury/impressum/datenschutz/         |  |

Tipp: Für eine **reine Text**-Anzeige wird im Link-Abschnitt **kein Ziel** eingetragen!

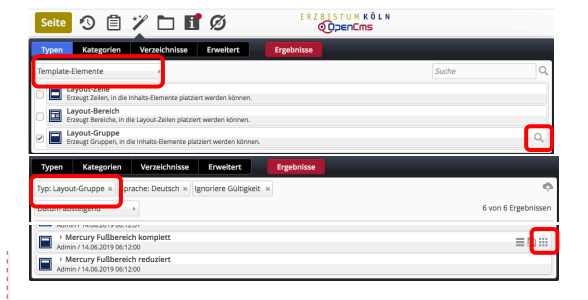

# Layout / Navigation

## Thema anpassen: Farben, Schriften, ...

In vier Reitern mit aufklappbaren Abschnitten können **global** (die gesamte Seite) und für **spezifische Bereiche** Vorgaben für Farben, Schriftarten und Gestaltung geändert werden. Die Änderung des "Themas" wird unter einem **neuen Titel** gespeichert und kann auch geändert werden!

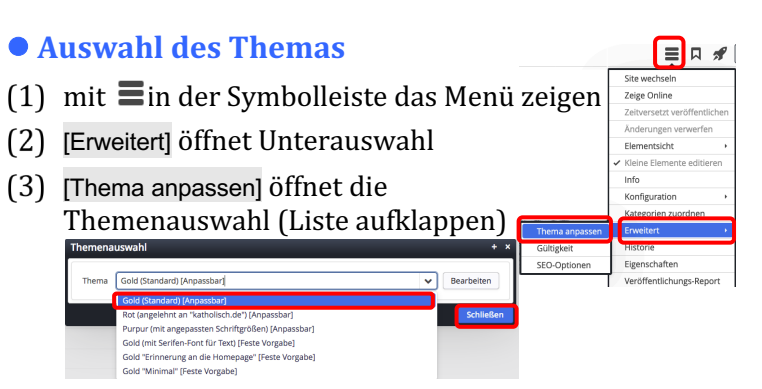

- (4) Thema wählen und
- (5) mit [Schließen] aktivieren

#### • Erstellen/ändern eines neuen Themas

- (1) (4) wie oben
- (5) mit [Bearbeiten] die Vorlage für die Anpassung kopieren

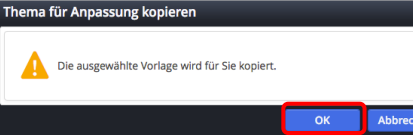

(6) und mit [OK] den Editor aufrufen (Reiter Global)

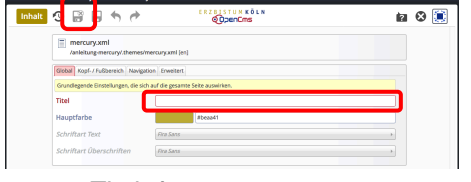

- (7) neuen *Titel* eintragen
- (8) Formular bearbeiten !
- (9) mit F Generierung des Themas anstossen

| Prüfe Voraussetzungen                 |                                                  |  |
|---------------------------------------|--------------------------------------------------|--|
| Prüfung erfolgreich.                  |                                                  |  |
| Erstelle CSS für das Thema "Geände    | rtes Thema [Angepasst]"                          |  |
| Generierung erfolgreich.              |                                                  |  |
| Frage das generierte CSS ab           |                                                  |  |
| Abfrage erfolgreich.                  |                                                  |  |
| Speichere das CSS unter "/sites/sch   | ulung/anleitung-mercury/.themes/mercury.min.css" |  |
| Speichern erfolgreich.                |                                                  |  |
| Ihr Thema wurde erfolgreich erstellt. |                                                  |  |
| Ende.                                 |                                                  |  |

(10)mit [OK] den Speichervorgang abschließen

#### • Farbe wählen

- (1) in das **Formularfeld** klicken öffnet den Farbwähler
- (2) in der **Farbleiste** einen Bereic wählen
- (3) mit dem Kreis die Farbe festlegen (Farbwert #xxxxx und Farbe werden angezeigt)
   (4) mit FOI() die Farb e übermehmen
- (4) mit [OK] die Farbe übernehmen

Alternativ kann der Farbwert direkt eingetragen werden!

 $\bigcirc$ 

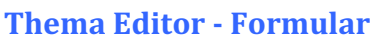

| /anleitung-mercury/.themes/me            | rcury.xml [en]                                |    |
|------------------------------------------|-----------------------------------------------|----|
| Global Kopf- / Fußbereich Navigation     | n Erweitert                                   |    |
| Grundlegende Einstellungen, die sich a   | uf die gesamte Seite auswirken.               |    |
| Titel                                    |                                               |    |
| Hauptfarbe                               | #beaa41                                       |    |
| Schriftart Text                          | Fira Sans                                     | -> |
| Schriftart Überschriften                 | Fira Sans                                     | >  |
| Global Kopf- / Fußbereich Navigation     | n Erweitert                                   |    |
| Spezielle Einstellungen für den Kopf- b: | zw. Fußbereich.                               |    |
| Kopfbereich                              | _ Die <b>Namen</b> der Felder sind            |    |
| Hintergrund                              | selbsterklärend.                              |    |
| Service-Links mintergrund                |                                               |    |
| Tital Unitergrund                        | Bei (Mouseover) des                           |    |
| ntei Hintergrund                         | Feldnamens werden                             |    |
| Extra-Container Hintergrund              |                                               |    |
| Brotkrumen Hintergrund                   | Erklarungen angezeigt.                        |    |
| Hintergrund                              | The second set of the Weight second la stress |    |
| Schriftfarbe Text                        | Hover 1st der Zustand beim                    |    |
| Farhe Links                              | Annähern oder (Mouseover)                     |    |
| Hover-Earbe Links                        | von Cursor/Maus an eine                       |    |
| Unterer Fußhereich                       | consitivo Schaltflächo                        |    |
| onterer russereten                       | sensitive scharthache.                        |    |
| Global Kopf- / Fußbereich Navigation     | n Erweitert                                   |    |
| Spezielle Einstellungen für die Navigati | on.                                           |    |
| Schriftfarha Tavt                        |                                               |    |
| Schriftfarbe Text                        |                                               |    |
| Hover-Schriftfarbe                       |                                               |    |
| Hintergrund                              |                                               |    |
| Hover-Hintergrund                        |                                               |    |
| Schriftfarbe aktuelle Seite              |                                               |    |
| Hintergrund aktuelle Seite               |                                               |    |
| Rahmenfarbe                              |                                               |    |
| Global Kopf- / Fußbereich Navigation     | Erweitert                                     |    |
| Erweiterte Einstellung, die sich auf die | gesamte Selte auswirken.                      |    |
| Schriftgröße Text                        |                                               |    |
| Schriftgröße Überschriften               |                                               |    |
| Abrundung Ecken                          |                                               |    |
| Gepunktete Linien                        |                                               |    |
| Weitere Farben                           |                                               |    |
| Schriftfarbe Text                        |                                               |    |
| Schriftfarbe Überschriften               |                                               |    |
| Farbe Links                              |                                               |    |
| Hover-Farbe Links                        |                                               |    |
| Farbe Buttons                            |                                               |    |
| Hover-Farbe Buttons                      |                                               |    |
| Farban in Kartan                         |                                               |    |
| Henrerhehur - Fritz                      |                                               |    |
| nervornebungs-Farbe                      |                                               |    |
| Weitere Größen                           |                                               |    |
| Zellenhohe Text                          |                                               |    |
| Zeilenhöhe Uberschriften                 |                                               |    |
| Schriftgröße Überschrift h1              |                                               |    |
| Schriftgröße Überschrift h2              |                                               |    |
| Schriftgröße Überschrift h3              |                                               |    |
| Schriftgröße Überschrift h4              |                                               |    |
| Schriftgröße Überschrift h5              |                                               |    |
| Schriftgröße Überschrift h6              |                                               |    |
| Veitere Abrundung Ecken                  |                                               |    |
| Abrundung Ecken Buttons                  |                                               |    |
| Abrundung Ecken Bilder                   |                                               |    |

#### Schriftart wählen

Im Feld die Auswahl-Liste öffnen ( $\checkmark$ ) und Schrift anklicken. Mit der  $\checkmark$  Auswahl auf den Standardwert zurücksetzen

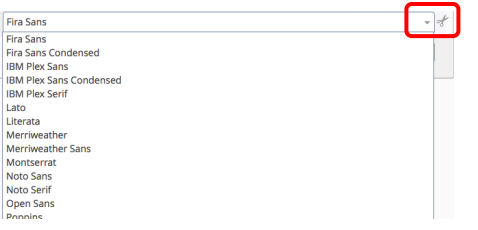